## 49番教室取扱説明書

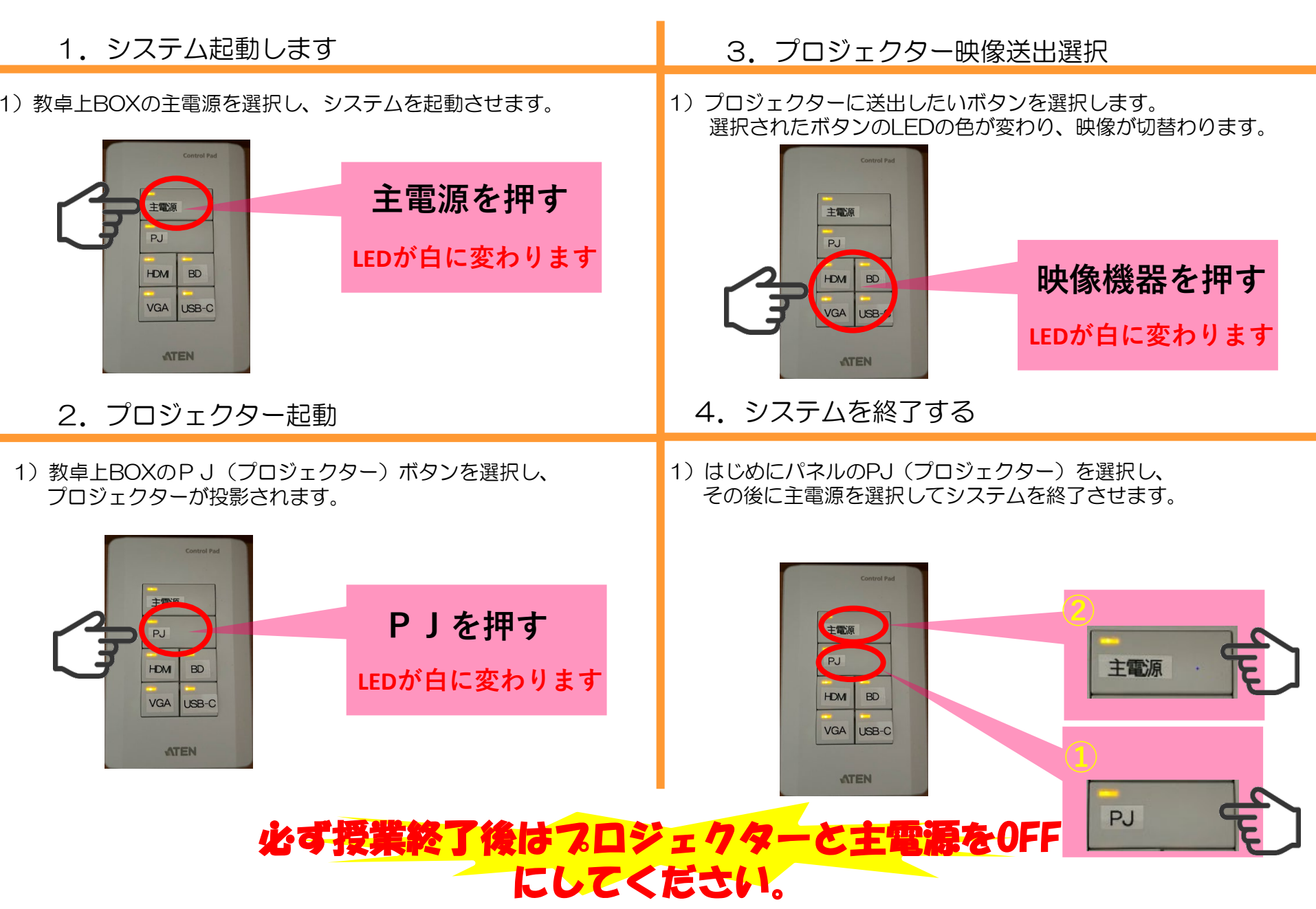